## ПОИСК ПУБЛИКАЦИЙ ОРГАНИЗАЦИИ:

В процессе поиска публикаций организации существует определенная проблема, т. к. авторы указывают свою принадлежность к организации (аффилиация) по-разному. К примеру, у МГУ им. М. В. Ломоносова вариантов аффилиации в WOS существует более 430 (включая варианты с опечатками). Оттого, что написание названия одного и того же института или университета может быть разным, бывает трудно найти все публикации организации.

## Профиль нужной организации и публикации можно найти, проведя поиск в соответствии с приведенными ниже вариантами:

| 1 вариант | Поиск по категории Профили организации                                                      |  |  |  |  |  |  |  |  |
|-----------|---------------------------------------------------------------------------------------------|--|--|--|--|--|--|--|--|
|           | (если знаем, как точно пишется название организации<br>на английском языке)                 |  |  |  |  |  |  |  |  |
| 1.        | В поле справа от поисковой строки выбрать категорию поиска: Профили организаций. (Puc. 1.). |  |  |  |  |  |  |  |  |
| 2.        | В поисковой строке набрать латиницей название организации.<br>Нажать Поиск.                 |  |  |  |  |  |  |  |  |
| 3.        | Результат поиска: статьи авторов организации.                                               |  |  |  |  |  |  |  |  |

| 2 вариант | Поиск по категории Адрес                                                                                                    |  |  |  |  |  |  |  |
|-----------|----------------------------------------------------------------------------------------------------|--|--|--|--|--|--|--|
|           | (если не знаем точно, по какому названию организации<br>проводить поиск, т.к. у искомой организации есть разные виды<br>написания аффилиации) |  |  |  |  |  |  |  |
| 1.        | В поле справа от поисковой строки выбрать категорию поиска: Адрес. (Puc.2.).                                                                  |  |  |  |  |  |  |  |
| 2.        | В поисковой строке набрать латиницей только название города, где находится организация.                                                       |  |  |  |  |  |  |  |
| 3.        | На уточняющей панели в Профилях организации отметить искомую организацию(ии), нажать Уточнить.                                                |  |  |  |  |  |  |  |
| 4.        | Результат поиска: публикации организации.                                                                                                    |  |  |  |  |  |  |  |

| 3 вариант | Используя Указатель                                                                                                    |
|-----------|----------------------------------------------------------------------------------------------------|
|           | (если не знаем, как точно пишется название организации на<br>английском языке или по полному названию организации во время<br>поиска не найдено ни одной записи)                                                                                                    |
| 1.        | В поле справа от поисковой строки выбрать категорию поиска: Профили организаций. (Puc. 3.).                                                                                                    |
| 2.        | Нажать ссылку под поисковой строкой Выбрать доступные организации из указателя ( <i>Puc.4. и Puc. 4(a)</i> ). В указателе можно посмотреть либо по первой букве, либо при помощи поискового окна, присутствует ли название искомой организации и как именно оно выглядит. (Если из списка результатов нажать на кнопку Add - название профиля будет скопировано в строку поискового запроса; если нажать на D - откроется список найденных нами вариантов названия).<br>Найти в Указателе название организации по первому слову в названии организации: например, Samara. |
| 3.        | В поисковую строку указателя ввести название организации или<br>часть названия, нажав Добавить и Перенесите выбранные<br>организации в поле Профили организаций на странице поиска.<br>(Название организации вставится в поисковую строку WOS).<br>Продолжать поиск.                                                                                                    |

| Veb of Science [v.5.27] - ×                                                                                                    |                                                                    |
|----------------------------------------------------------------------------------------------------|--------------------------------------------------------------------|
| ← → C ③ apps.webofknowledge.com/WOS_GeneralSearch_input.do?product=WOS&search_mode=GeneralSearch&SID=F3TzVjGEW98taduqjfW&prefe                                                                                             | erencesSaved=                                                      |
| Web of Science         InCites         Journal Citation Reports         Essential Science Indicators         EndNote         Publons                                                                                       | Войти 🔻 Справка Русский 🔻 🔺                                        |
| Web of Science                                                                                                    | Clarivate<br>Analytics                                             |
| Поиск Мои инструменты 🔻 История поиска                                                                                                    | а Список отмеченных публикаций                                     |
| Выбрать базу данных Web of Science Core Collection - Дополнительные сведения                                                                                                    | Посмотрите, как мы упростили<br>поиск статей в открытом доступе!   |
| Основной поиск Поиск по пристатейной библиографии Расширенный поиск + Больше                                                                                                    |                                                                    |
| Samara State Econ*Univ*       Профили организаций       Поиск         Находит документы из организаций с вариантами идентифицированных имен.       Выберите доступные организации из указателя.       Выбрать из указателя | Щелкните здесь для<br>получения советов<br>по улучшению<br>поиска. |
| + Добавить поле   Выполнить сброс формы                                                                                                    |                                                                    |
| ПЕРИОД                                                                                                    |                                                                    |
| <ul> <li>Все годы</li> </ul>                                                                                                    |                                                                    |
| C 1975 TO 2018 T                                                                                                    |                                                                    |
|                                                                                                    | EN 🔺 🛱 🌓 11:12                                                     |

Рис.1. Категории поиска в Web of Science. Выбрать категорию: Профили организаций

| Web of Scien                      | ce [v.5.31] - | Web of ×                 | Super-payer- X               | Brann: Pro- | mu X     | 🖸 Tanàn Tan   | 60 X 🔳 1        |               | × 4                    | ana (ACM)   | - × 🛍 🛌     |                             |    | x |
|-----------------------------------|---------------|--------------------------|------------------------------|-------------|----------|---------------|-----------------|---------------|------------------------|-------------|-------------|-----------------------------|----|---|
| $\leftrightarrow$ $\rightarrow$ G | (i) https:/   | //apps.webofknowledge.   | com/WOS_GeneralSearch_i      | nput.do?pr  | oduct=WC | S&search_mode | e=GeneralSearch | n&SID=F1lyIn\ | VqSiRQmjM <sup>-</sup> | TNGg&prefer | encesSaved= | ☆                           | θ  | : |
| Web of Science                    | InCites       | Journal Citation Reports | Essential Science Indicators | EndNote     | Publons  | Kopernio      |                 |               |                        | Войти 🔫     | Справка 👻   | Русский                     | •  |   |
| Webo                              | of So         | cience                   |                              |             |          |               |                 |               |                        |             | C<br>A      | <b>lariva</b> t<br>nalytics | te | l |

## Web of Science

|                                    |                              | Инструменты 🔻  | Поисков | ые запросы и оповег | цения 🗸  | История поиск | а Список отм   | еченных публикаций                   |
|------------------------------------|------------------------------|----------------|---------|---------------------|----------|---------------|----------------|--------------------------------------|
| Выбрать базу данных 🛛 We           | b of Science Core Collection |                | •       |                     |          |               |                | Get one-click<br>access to full-text |
| Основной поиск Поиск п             | о пристатейной библиографии  | Расширенный по | оиск    | + Больше            |          |               |                |                                      |
| Samara                             |                              |                | 8       | Адрес               | •        | Поиск Со      | веты по поиску |                                      |
| Просмотреть список сокращений      |                              |                |         | + Добавитн          | ь строку |               |                |                                      |
| Период<br>Все годы (1975 - 2018) 🔹 | •                            |                |         |                     |          |               |                |                                      |
| ДРУГИЕ ПАРАМЕТРЫ 🔻                 |                              |                |         |                     |          |               |                |                                      |
|                                    |                              |                |         |                     |          |               |                |                                      |
|                                    |                              |                |         |                     |          |               |                | FN . 🔄 🔟 🗤 🕇                         |

Рис.2. Категории поиска в Web of Science. Выбрать категорию: Адрес

| Web of Science [v.5.27] - ×                                                                                                    | Rectification in the                            |                                                                    |
|----------------------------------------------------------------------------------------------------|-------------------------------------------------|--------------------------------------------------------------------|
| $\leftrightarrow$ X (i) wcs.webofknowledge.com/SA/getThesaurusTerm.do;jsessionid=91CF89A8D74BE                                                                                                    | DAD9526354038BEC582?product=WOS&timeSpan=All+Ye | ars&returnURL=http%3a%2f%2fap 🛠 :                                  |
| Web of Science         InCites         Journal Citation Reports         Essential Science Indicators         EndNote         Publom                                                                                                    | s                                               | Войти 🔻 Справка Русский 🔻 📥                                        |
| Web of Science                                                                                                    |                                                 | Clarivate<br>Analytics                                             |
| Поиск                                                                                                    | Мои инструменты 🔻 История поиси                 | а Список отмеченных публикаций                                     |
| Выбрать базу данных Web of Science Core Collection                                                                                                    | - Дополнительные сведения                       | Посмотрите, как мы упростили<br>поиск статей в открытом доступе!   |
| Основной поиск Поиск по пристатейной библиографии Расширенный поиск                                                                                                    | + Больше                                        |                                                                    |
| Samara State Econ*Univ*         Image: Content of the second second | Профили организаций ▼ Поиск                     | Щелкните здесь для<br>получения советов<br>по улучшению<br>поиска. |
| ПЕРИОД<br>Все годы С 1975 по 2018 С                                                                                                    |                                                 |                                                                    |
|                                                                                                    |                                                 | EN 🔺 🗖 🅼 11:11                                                     |

Рис. 3. Поиск по названию организации. Нажать Выбрать из указателя

| Web of Science [v.5.27] - ×                                                                                                    |                                                  |
|----------------------------------------------------------------------------------------------------|--------------------------------------------------|
| $\leftrightarrow$ $\rightarrow$ <b>C</b> ( ) wcs.webofknowledge.com/SA/getThesaurusTerm.do;jsessionid=91CF89A8D74BEDAD9526354038BEC582?product=WOS&time of the set of the set of the s | neSpan=All+Years&returnURL=http%3a%2f%2fap 🛠 :   |
| Web of Science InCites Journal Citation Reports Essential Science Indicators Publons                                                                                                    | Выход из системы Справка Русский                 |
| Web of Science                                                                                                    | Clarivate<br>Analytics                           |
| Профили организаций                                                                                                    |                                                  |
| ** Используйте этот список для поиска предпочтительного имени организации и вариантов, которые определены и ассоциированы<br>этот список. **<br>Используйте "Функции просмотра и поиска", чтобы найти организации для добавления в запрос.                                                                                                    | с ним. Примечание: не все организации включены в |
| Щелкните букву или цифру для просмотра организации в алфавитном порядке по название<br>A B C D E F G H I J K L M N O P Q R S T U V W X Y Z 0 1 2 3 4 5 6 7 8 9                                                                                                    |                                                  |
| организации, содержащие текст или связанные с ним, можно найти с помощью поиска по тексту, введенному в этом поле. Поиск К началу                                                                                                    |                                                  |
|                                                                                                    |                                                  |
| © 2018 CLARIVATE ANALYTICS УСЛОВИЯ ИСПОЛЬЗОВАНИЯ ПОЛИТИКА КОНФИДЕНЦИАЛЬНОСТИ ОТЗЫВ                                                                                                    |                                                  |
|                                                                                                    |                                                  |
| Перенесите выбранные организации в поле Профили организаций на странице поиска. ОК Отмена                                                                                                    |                                                  |
|                                                                                                    | *<br>*                                           |
|                                                                                                    | EN 🔺 📮 🕪 11:12                                   |

Рис.4(а). Указатель названий организаций

В WOS можно найти информацию о публикационной активности организации:

- все публикации организации;
- суммарное цитирование;
- индекс Хирша и др.

В результате поиска можно:

-посмотреть самые цитируемые публикации организации: в результате поиска по названию организации нажать на модуль Количество цитирований вверху страницы;

-увидеть анализ результатов, нажав на модуль Анализ результатов верхнем правом углу (переход на новую страницу с анализом по темам, авторам годам и др.;

-создать отчет по цитированию, нажав на модуль Создание отчета по цитированию (переход на новую страницу с анализом по публикациям, индексу Хирша, суммарному количеству цитирований и др.).